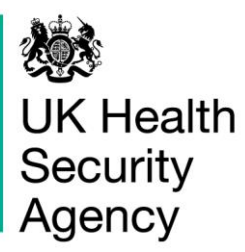

# HCAI PPS Data Capture System User Guide

Self-Account Management

## **Document History**

| Revision date | Author                    | Version |
|---------------|---------------------------|---------|
| 21/08/2023    | UK Health Security Agency | 1.00    |
| 21/08/2023    | UK Health Security Agency | 1.01    |
| 10/09/2023    | UK Health Security Agency | 1.02    |

## Content

| Document History                                                                                           | 2  |
|----------------------------------------------------------------------------------------------------|----|
| Login to the Healthcare Asociated Infections Point Prevalence Survey Data Capture<br>System (HCAI PPS DCS) | 4  |
| Change Password                                                                                            | 5  |
| View/ Edit User Details                                                                                    | 6  |
| Reset Forgotten Password                                                                                   | 8  |
| Locked Accounts                                                                                            | 11 |

# Self-Account Management

Login to the Healthcare Associated Infections Point Prevalence Survey Data Capture System (HCAI PPS DCS)

- Go to https://hcaidcs.phe.org.uk/
- The HCAI PPS DCS will display the 'Homepage' screen (Figure 1)

## Figure 1: HCAI PPS DCS Homepage screen

| <b>10</b>                                                                                                    |                     |                                               |                           |            |                       | Help   🗚      |  |
|----------------------------------------------------------------------------------------------------|---------------------|-----------------------------------------------|---------------------------|------------|-----------------------|---------------|--|
| UK Health<br>Security<br>Agency                                                                                                    | Home                | About Us                                      | Contact Us                |            |                       |               |  |
| About the HCAI Data                                                                                                    | Capture System      |                                               |                           |            | Log in                |               |  |
|                                                                                                    | UKHSA & HCAI        |                                               |                           | 6          | User Name*            |               |  |
| 00000                                                                                                    | UK Health Security  | Agency's Data Captu<br>orting and analysis sy | , [                       |            |                       |               |  |
|                                                                                                    | surveillance of Sta | phylococcus aureus, E                         | Escherichia coli, Klebsie | ella spp., | Password*             |               |  |
|                                                                                                    | infections.         | uginosa bacteraemia a                         | and Clostrialoides dime   | le l       | Forgot Password?      | Login         |  |
| Micrograph of Meticillin-Reistant Stophylococcus<br>(MRSA) and a dead human neurophil (Credit: Nat<br>Institute of Allerger and Infectious Disease: Nat | aureus<br>onal      |                                               |                           |            | Don't have an account | ?             |  |
| mentace of Party and Intections Decades (area                                                                                                    |                     |                                               |                           |            |                       |               |  |
| News & Links                                                                                                    |                     | Reports                                       |                           |            | Help & Support        |               |  |
| Latest News Link                                                                                                    | 5                   | New Reports                                   | Routine Reports           | ^          | Register Su           | pport         |  |
| Guidance                                                                                                    |                     |                                               |                           |            | Registration and Use  | er Management |  |

- Enter your 'User Name' (the email address that was used to request your account) and 'Password' in the 'Log in' panel
- Select the 'Login' Button
- You will be prompted for one of your security questions
- The HCAI PPS DCS will display the 'Home Dashboard' screen (Figure 2)

#### Figure 2: HCAI PPS DCS Home Dashboard

| きま                                                                                                    |                |                                  | Welcome | as HCAI PPS Data Entry | ✓ Help   AAA Logout |
|----------------------------------------------------------------------------------------------------|----------------|----------------------------------|---------|------------------------|---------------------|
| UK Health<br>Security<br>Agency                                                                                                    | HCAI DCS Manda | tory Surveillance - Support Site | 8       | Home                   | About Us Contact Us |
| Menu Toolbar                                                                                                    | Benchmarking   | Data Quality                     |         |                        |                     |
| Search                                                                                                    |                |                                  |         |                        |                     |
| Case Capture                                                                                                    |                |                                  |         |                        |                     |
| Data Upload Wizard                                                                                                    |                |                                  |         |                        |                     |
| Reports                                                                                                    | ]              |                                  |         |                        |                     |
| Help & Support                                                                                                    |                |                                  |         |                        |                     |
| Welcome to the Data Capture<br>System                                                                                                    |                |                                  |         |                        |                     |
| This is the system homepage<br>where UKHSA will post<br>announcements regarding<br>system updates, downtime,<br>surveillance programme<br>changes etc. |                |                                  |         |                        |                     |

## **Change Password**

• Access the 'Change Password' option under 'User Administration' tab on the 'Menu Toolbar' on the left-hand side of the screen (Figure 3)

### Figure 3: Accessing Change Password option

|                             |                                 | Welcome | HCAI P | PS Data Entry | - Help   A | AA Logout  |
|-----------------------------|---------------------------------|---------|--------|---------------|------------|------------|
| UK Health<br>Security       | HCAI DCS Mandatory Surveillance |         |        | Home          | About Us   | Contact Us |
| Agency                      |                                 |         |        |               |            |            |
| Menu Toolbar                |                                 |         |        |               |            |            |
| User Administration         |                                 |         |        |               |            |            |
| Change Password             |                                 |         |        |               |            |            |
| Help & Support              |                                 |         |        |               |            |            |
|                             |                                 |         |        |               |            |            |
| Welcome to the Data Capture |                                 |         |        |               |            |            |

- Select 'Change Password'
- The HCAI PPS DCS will display the 'Change Password' screen (Figure 4)

## Figure 4: Change Password screen

| *                                       | Welcome                                                                                                    | as HCAI PPS Data Entry | Help   AAA Logout   |
|-----------------------------------------|----------------------------------------------------------------------------------------------------|------------------------|---------------------|
| Security<br>Agency                      | HCAI DCS Mandatory Surveillance                                                                                                    | Home                   | About Us Contact Us |
| Menu Toolbar                            | Change Password                                                                                                    |                        |                     |
| My Dashboard                            |                                                                                                    |                        |                     |
| Search                                  | Mandatory fields are marked with red asterisk (*)                                                                                                    |                        |                     |
| Case Capture                            |                                                                                                    |                        |                     |
| Data Upload Wizard                      | To change your password, enter your current password and then supply a new password. Then re-enter your new password to confirm you typed it correctly. |                        |                     |
| System Administration                   | Now nacewords are required to be a minimum of 9 characters in length                                                                                    |                        |                     |
| Case Administration                     | ree passwords are required to be a minimum of o characters in rengin.                                                                                   |                        |                     |
| User Administration                     | Account Information                                                                                                    |                        |                     |
| System Reports                          | Old Password*                                                                                                    |                        |                     |
| Reports                                 | New Password*                                                                                                    |                        |                     |
| Help & Support                          | Confirm New Password*                                                                                                    |                        |                     |
| Allows the user password to be changed. |                                                                                                    |                        | Submit              |

- Enter your 'Old Password'
- Enter your 'New Password'
  - Please note that your new password must not match eight previously used passwords, and your password must be eight or more characters to include at least one capital letter, one numeric character and non-alpha numeric character e.g. #\*£)
- Re-enter your new password in 'Confirm New Password'
- Select 'Submit'
- The HCAI PPS DCS will display the 'Change Password Success' screen
- Select 'Continue'
- The HCAI PPS DCS will display the 'Home Dashboard' screen
- You can access the HCAI PPS DCS with your new password the next time you login

## View/ Edit User Details

 Access the 'View/ Edit User Details' option under 'User Administration' tab on the 'Menu Toolbar' on the left-hand side of the screen (Figure 5)

#### Figure 5: Accessing View/ Edit User Details option

| 戀                               |                                                            |                                                                 |                                                                           |                                                                   |                                                                  | Welcome                                                              | as HCAI PPS Data Entry      | Help   AAA Logout                             |
|---------------------------------|------------------------------------------------------------|-----------------------------------------------------------------|---------------------------------------------------------------------------|-------------------------------------------------------------------|------------------------------------------------------------------|----------------------------------------------------------------------|-----------------------------|-----------------------------------------------|
| UK Health<br>Security<br>Agency | HCAI                                                       | DCS Mandatory Su                                                | irveillance                                                               |                                                                   |                                                                  |                                                                      | Home                        | About Us Contact Us                           |
| Menu Toolbar                    | Home                                                       | Summary                                                         | ICU Summary                                                               | Benchmarking                                                      | ICU Benchmarking                                                 | Data Quality                                                         |                             |                                               |
| My Dashboard                    |                                                            |                                                                 |                                                                           |                                                                   |                                                                  |                                                                      |                             |                                               |
| Search                          | Welcome                                                    |                                                                 |                                                                           |                                                                   |                                                                  |                                                                      |                             |                                               |
| Case Capture                    |                                                            |                                                                 |                                                                           |                                                                   |                                                                  |                                                                      |                             |                                               |
| Data Upload Wizard              | HCAI Data Capture System                                   | m (DCS)                                                         |                                                                           |                                                                   |                                                                  |                                                                      |                             |                                               |
| System Administration           | Please Note:                                               |                                                                 |                                                                           |                                                                   |                                                                  |                                                                      |                             |                                               |
| Case Administration             | For users who utilise the Re                               | eports, please note that we are                                 | e currently experiencing some tech                                        | nical issues but be rest assure                                   | d that the issue is being looked in                              | to and will hopefully be resolved shortly                            |                             |                                               |
| User Administration             | For users who utilise the De<br>DUW. If you encounter this | ata upload Wizard (DUW), ple<br>error message, the data diction | ase note that the laboratory code<br>nary contains the updated list of la | list has been updated on the H<br>boratory codes. The data dictio | CAI DCS and some users may ex<br>nary could be found under "Repo | perience a \$FAILED\$Invalid LABORAT<br>orts" in the "Menu Toolbar". | ORY_ORGANISATION_CODE; erro | r message when trying to upload data using th |
| Manage Account Requests         | Disass contact the DCC ou                                  | and loss for any fully suggest                                  | tings                                                                     |                                                                   |                                                                  |                                                                      |                             |                                               |
| Manage User Accounts            | Please contact the DCS su                                  | pport team for any further ques                                 | uons.                                                                     |                                                                   |                                                                  |                                                                      |                             |                                               |
| Change Password                 | Recent Reports:                                            |                                                                 |                                                                           |                                                                   |                                                                  |                                                                      |                             |                                               |
| Contract Constitution           |                                                            |                                                                 |                                                                           |                                                                   |                                                                  |                                                                      |                             |                                               |
| View/Edit User Details          | Ouarterly Epidemiol                                        | lony Commentary (OEC) - publi                                   | ished 6th July 2023                                                       |                                                                   |                                                                  |                                                                      |                             |                                               |
| System Reports                  | MRSA, MSSA and                                             | Gram-negative bacteraemia a                                     | and C. difficile infection: quarter                                       | ly epidemiological commentation                                   | iry                                                              |                                                                      |                             |                                               |
| Reports                         | National Monthly tal                                       | bles - published 5th July 2023                                  |                                                                           |                                                                   |                                                                  |                                                                      |                             |                                               |

- Select 'User Administration'
- Select 'View/ Edit User Details'
- The HCAI PPS DCS will display the View/ Edit User Details screen (Figure 6)

## Figure 6: View/ Edit User Details Screen

|                                 |                                                   | Welcome | as HCAI P | PS Data Entry | ✓ Help   AA | A Logout  |
|---------------------------------|---------------------------------------------------|---------|-----------|---------------|-------------|-----------|
| UK Health<br>Security<br>Agency | HCAI DCS Mandatory Surveillance                   |         |           | Home          | About Us    | Contact U |
| Menu Toolbar                    | View/Edit User Details                            |         |           |               |             |           |
| My Dashboard                    |                                                   |         |           |               |             |           |
| Search                          | Mandatory fields are marked with red asterisk (*) |         |           |               |             |           |
| Case Capture                    | View/Edit User Details                            |         |           |               |             |           |
| Data Upload Wizard              |                                                   |         |           |               |             |           |
| System Administration           | User Id                                           |         |           |               |             |           |
| Case Administration             | Email Address                                     |         |           |               |             |           |
| User Administration             | First Name"                                       |         |           |               |             |           |
| System Reports                  | Surname"                                          |         |           |               |             |           |
| Reports                         | Primary Contact Telephone Number                  |         |           |               |             |           |
| Help & Support                  | Subscribe for email                               |         |           |               |             |           |
|                                 |                                                   |         |           |               | Save        | Cancel    |

- If required, update your First Name, Surname, Primary Telephone Number or Secondary Telephone Number
- Select 'Save'
- The HCAI PPS DCS will display the 'Home Dashboard' screen

## Reset Forgotten Password

- Go to https://hcaidcs.phe.org.uk/
- The HCAI PPS DCS will display the 'Homepage' screen
- Navigate to the Log in Panel
- Select 'Forgot Password?' (Figure 7)
- The HCAI PPS DCS will display the 'Reset Forgotten Password' screen (Figure 8)

## Figure 7: Homepage: 'Forgot Password?' Option

| 2000 A                                                                                                    |                                                                                                    |                                                                                                |                                                                                                    |                        |                                                                                  | Help   AAA    |
|----------------------------------------------------------------------------------------------------|----------------------------------------------------------------------------------------------------|------------------------------------------------------------------------------------------------|----------------------------------------------------------------------------------------------------|------------------------|----------------------------------------------------------------------------------|---------------|
| UK Health<br>Security                                                                                                    | HCAI DCS Mandatory Surveillance Home                                                                                                    |                                                                                                |                                                                                                    |                        | About Us                                                                         | Contact Us    |
| About the HCAI Data Capt                                                                                                    | ture System                                                                                                    |                                                                                                |                                                                                                    |                        | Log in                                                                           |               |
| Micrograph of Metiliin-Reistant Staphylococcis auros<br>Micrograph of Metiliin-Reistant Staphylococcis auros<br>MiKSA and a dead human neurophil (Credit: Rational<br>Institute of Allergy and Infectious Diseases (NAID) | UKHSA & HCAI<br>UK Health Security Ag<br>integrated data report<br>surveillance of <i>Staphy</i><br><i>Pseudomonas aerugii</i><br>infections. | gency's Data Captu<br>ing and analysis sy:<br><i>/lococcus aureus, E</i><br>nosa bacteraemia a | re System provides an<br>stem for the mandatory<br><i>ischerichia coli, Klebsie</i><br>nd <i>Clostridioides diffic</i> . | /<br>ella spp.,<br>ile | User Name*<br>Password*<br>Forgot Password?<br>Don't have an account<br>Register | Login         |
| News & Links                                                                                                    |                                                                                                    | Reports                                                                                        |                                                                                                    |                        | Help & Support                                                                   |               |
| Latest News Links                                                                                                    | ^                                                                                                    | New Reports                                                                                    | Routine Reports                                                                                                    | ^                      | Register Su                                                                      | oport         |
| Guidance                                                                                                    |                                                                                                    |                                                                                                |                                                                                                    |                        | Registration and Use                                                             | er Management |

#### Figure 8: Reset Forgotten Password screen

| 100 A                     |                                 |      |          | Help   AAA |
|---------------------------|---------------------------------|------|----------|------------|
| UK Health<br>Security     | HCAI DCS Mandatory Surveillance | Home | About Us | Contact Us |
| Agency                    |                                 |      |          |            |
| Reset Forgotten Pass      | word                            |      |          |            |
| Mandatory fields are n    | narked with red asterisk(*)     |      |          |            |
| Enter registered e-mail a | address*                        |      |          |            |
|                           |                                 |      | Next     | Cancel     |
| Enter your re             | egistered e-mail address        |      |          |            |

- Select 'Next'
- The HCAI PPS DCS will prompt you to select a Security Question that was chosen when you created an account (Figure 9)
- Select a Security Question
- Enter the Answer to that security question, please note that answers are case sensitive
- If you have also forgotten your security answers, please contact the UKHSA PPS administrator at <u>HCAI\_PPS@ukhsa.gov.uk.</u>

#### Figure 9: Reset Forgotten Password: answering security question

|                              |                                  |      |          | Help   AA  |
|------------------------------|----------------------------------|------|----------|------------|
| K Health<br>ecurity<br>gency | HCAI DCS Mandatory Surveillance  | Home | About Us | Contact Us |
| Reset Forgotten P            | assword                          |      |          |            |
| Mandatory fields a           | are marked with red asterisk (*) |      |          |            |
| Reset Forgotten              | Password                         |      |          |            |
| Choose Security Que          | stion* Select 👻                  |      |          |            |
| Answer*                      |                                  |      |          |            |
|                              |                                  |      | Subm     | nit Cancel |
|                              |                                  |      |          |            |

 The HCAI PPS DCS will send an email titled 'HCAI Data Capture System: Password Reset'

- Select the 'Reset Password' link in the message
- The HCAI PPS DCS will display the 'Reset Forgotten Password' screen (Figure 10)

## Figure 10: Reset Forgotten Password screen

| 2000 C                 |                                 |      |          | Help   AAA |
|------------------------|---------------------------------|------|----------|------------|
| UK Health<br>Security  | HCAI DCS Mandatory Surveillance | Home | About Us | Contact Us |
| Agency                 |                                 |      |          |            |
| Reset Forgotten Pass   | sword                           |      |          |            |
| Mandatory fields are r | narked with red asterisk (*)    |      |          |            |
| Reset Forgotten Pas    | ssword                          |      |          |            |
| New Password*          |                                 |      |          |            |
| Confirm Password*      |                                 |      |          |            |
|                        |                                 |      | Submit   | Cancel     |

- Enter your 'New Password'
  - Please note that your new password must not match eight previously used passwords, and your password must be 8 or more characters to include at least one capital letter, one numeric character and non-alpha numeric character e.g. #\*£)
- Re-enter your new password in 'Confirm New Password'
- Select 'Submit'
- The HCAI PPS DCS will confirm your password has been changed
- Select 'Login'
- The HCAI PPS DCS will display the 'Homepage' screen

## Locked Accounts

If you have entered the incorrect password on five occasions your account will be automatically locked by the HCAI PPS DCS (Figure 11).

#### Figure 11: Locked user account after entering incorrect login details

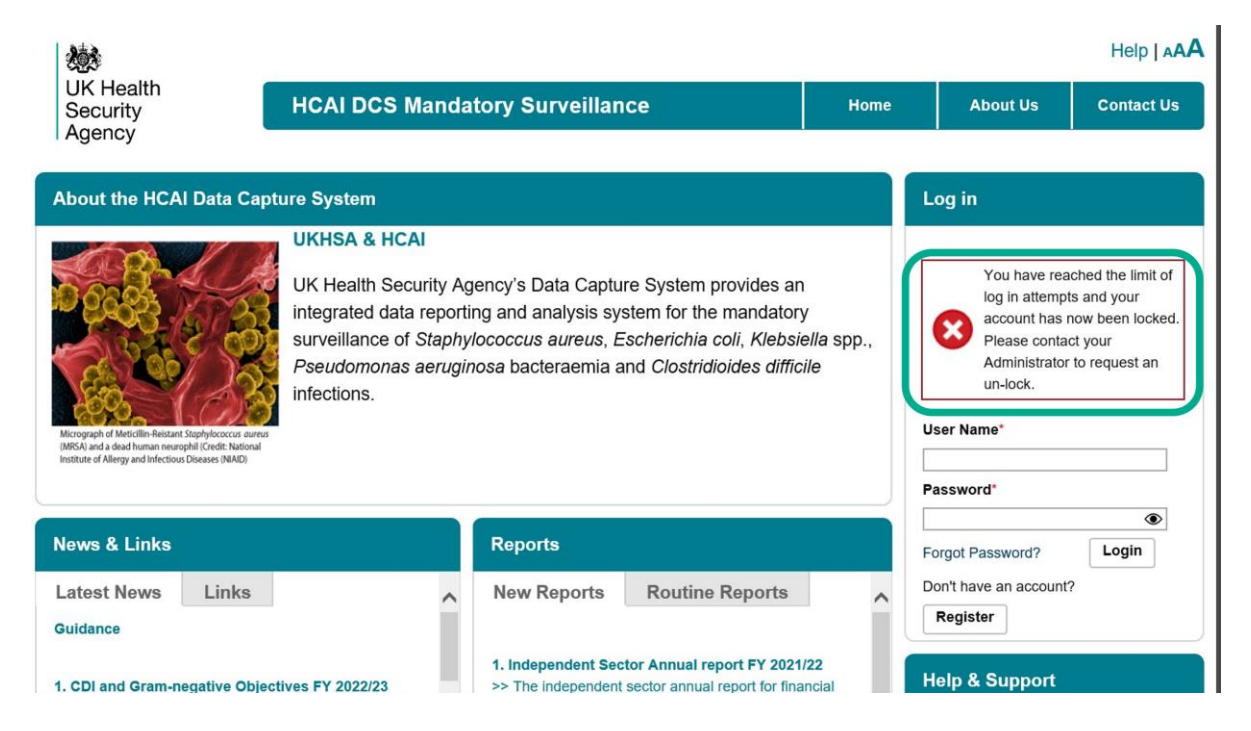

If your account has been locked you will be notified when you attempt to login to the HCAI PPS DCS. Should your account be locked please contact your local administrator. If you are the local administrator then please contact UKHSA at <u>HCAI\_PPS@ukhsa.gov.uk.</u>

## Updating User Roles

If you need to add or remove roles to your account, for example you may wish to add the PPS Local Administrator role to your account, please contact your Local Administrator, or if you are a Local Administrator please contact UKHSA at <u>HCAI\_PPS@ukhsa.gov.uk</u>.

# About the UK Health Security Agency

The UK Health Security Agency is an executive agency, sponsored by the <u>Department of Health and Social</u> <u>Care.</u>

www.ukhsa.gov.uk

© Crown copyright 2023

Version 1.04

For queries relating to this document, please contact: HCAI\_PPS@ukhsa.gov.uk

Published: September 2023

## OGL

You may re-use this information (excluding logos) free of charge in any format or medium, under the terms of the Open Government Licence v3.0. To view this licence, visit <u>OGL</u>. Where we have identified any third party copyright information you will need to obtain permission from the copyright holders concerned.

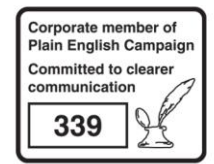

UKHSA supports the UN Sustainable Development Goals

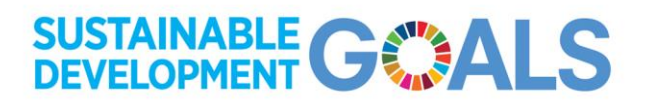